# ROMMON 모드에서 Catalyst 9800 컨트롤러 복 구

 복 ★

 ★

 ★

 ★

 ★

 ★

 ★

 ★

 ★

 ★

 ★

 ★

 ★

 ★

 ★

 ★

 ★

 ★

 ★

 ★

 ★

 ★

 ★

 ★

 ★

 ★

 ★

 ★

 ★

 ★

 ★

 ★

 ★

 ★

 ★

 ★

 ★

 ★

 ★

 ★

 ★

 ★

 ★

 ★

 ★

 ★

 ★

 ★

 ★

 ★

 ★

 ★

 ★

 ★</td

# 소개

이 문서에서는 ROMMON 모드 및 플래시의 이미지 없음을 기반으로 Catalyst 9800 컨트롤러를 복 구하는 방법에 대해 설명합니다.

### 사전 요구 사항

### 요구 사항

다음 주제에 대한 지식을 보유하고 있으면 유용합니다.

Catalyst Wireless Controller 9800

### 사용되는 구성 요소

이 문서의 정보는 다음 소프트웨어 및 하드웨어 버전을 기반으로 합니다.

• Catalyst 9800 버전 16.10.1

이 문서의 정보는 특정 랩 환경의 디바이스를 토대로 작성되었습니다. 이 문서에 사용된 모든 디바 이스는 초기화된(기본) 컨피그레이션으로 시작되었습니다. 현재 네트워크가 작동 중인 경우 모든 명령의 잠재적인 영향을 미리 숙지하시기 바랍니다.

# 구성

Virtual 9800(9800-CL)의 비밀번호 복구 절차

1단계. 9800-CL을 재부팅합니다. 부팅 선택 화면이 빠르게 나타납니다.

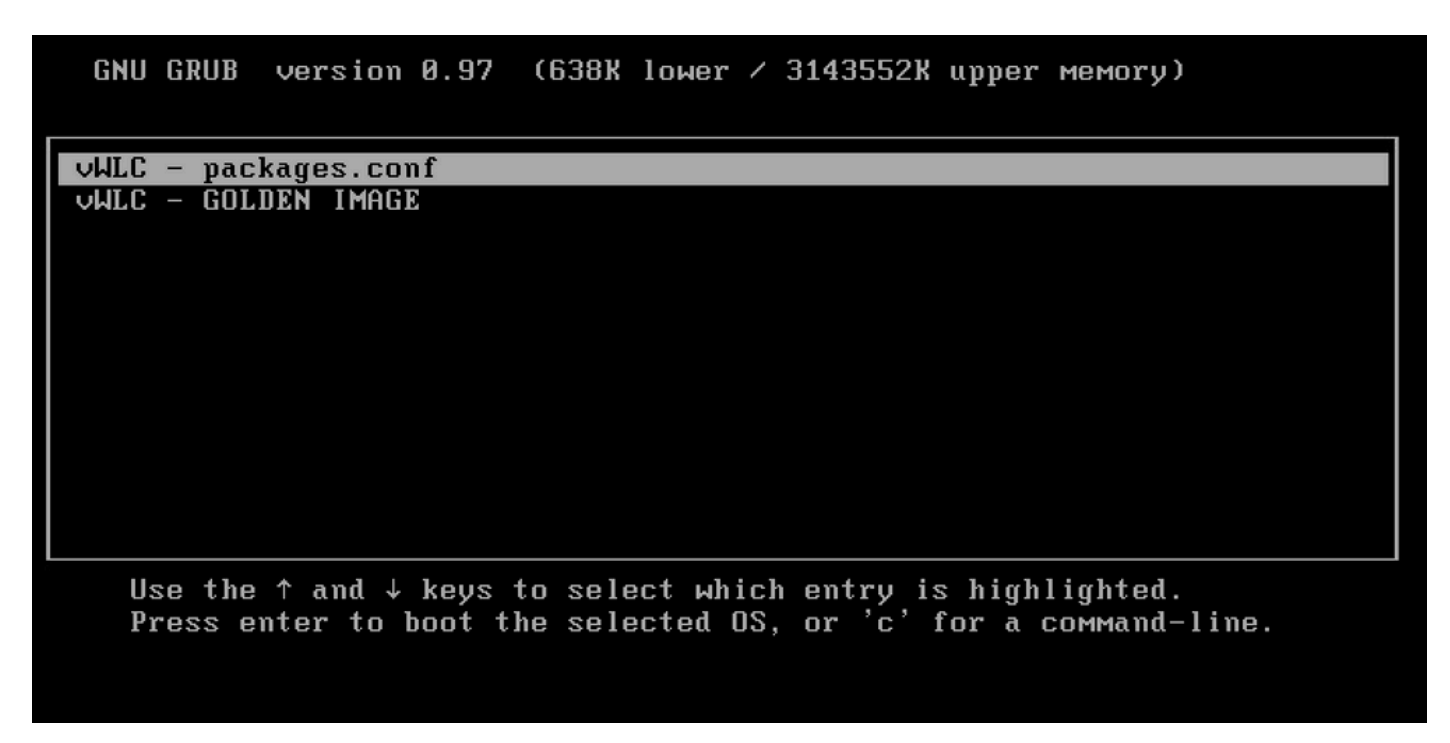

2단계. 이 화면에서 C를 눌러 grub 프롬프트를 가져옵니다.

3단계. config 명령을 사용하여 해당 프롬프트에서 컨피그레이션 레지스터를 변경할 수 0x2142 있습니 다.

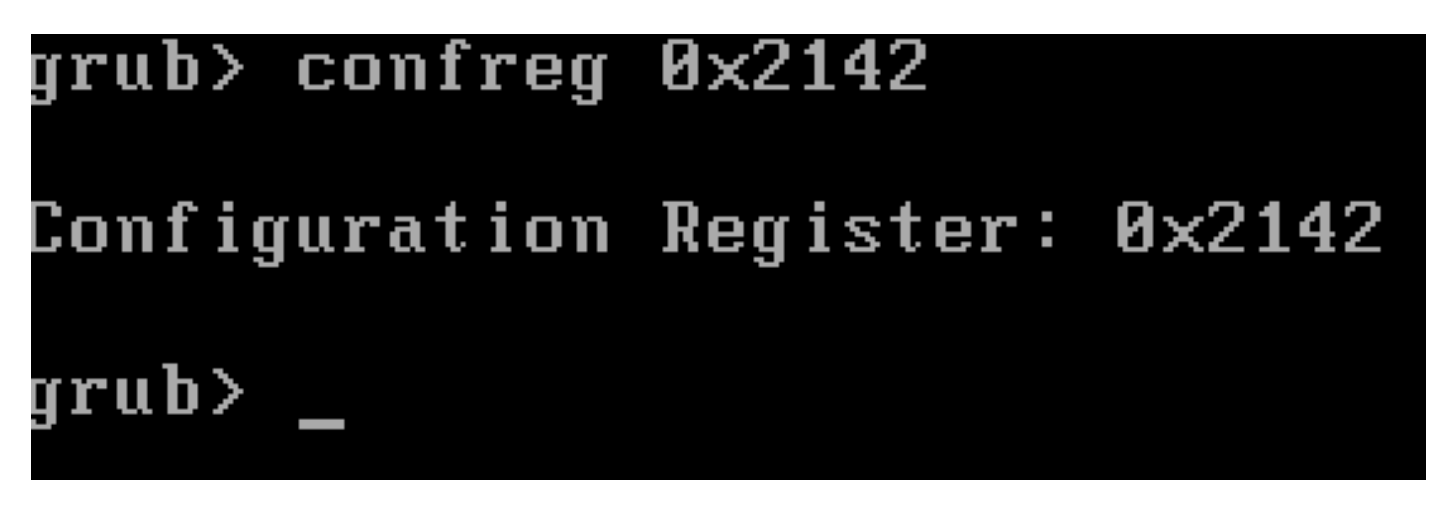

4단계. Esc **키**를 눌러 부팅 선택 프롬프트로 돌아간 다음 packages.conf 일반 이미지에서 부팅하도록 를 선택합니다.

5단계. WLC가 컨피그레이션 없이 부팅됩니다. 복구하십시오.

6단계. 1단계의 절차를 반복하고 컨피그레이션이 저장되고 재부팅될 때 로드되도록 컨피그레이션 레지스터를 원래 값인 0x2002로 다시 설정하는 것을 잊지 마십시오.

ROMMON

1단계. 이미지를 **로드하는** 시스템의 콘솔에 ####이(가) 인쇄되어 있는 것을 볼 때 분리 키를 보냅니다. 그런 다음 시스템이 부팅 프로 세스를 중단하고 ROMMON 프롬프트로 이동합니다. 키보드에서 나누기를 누르거나 ctrl+**나누기를 누를** 때 이 작업을 수행할 수 있습 니다. 터미널 프로그램에서 중단도 보낼 수 있습니다(예: Putty **Special Command > Break, Teratterm Control > Send Break**).

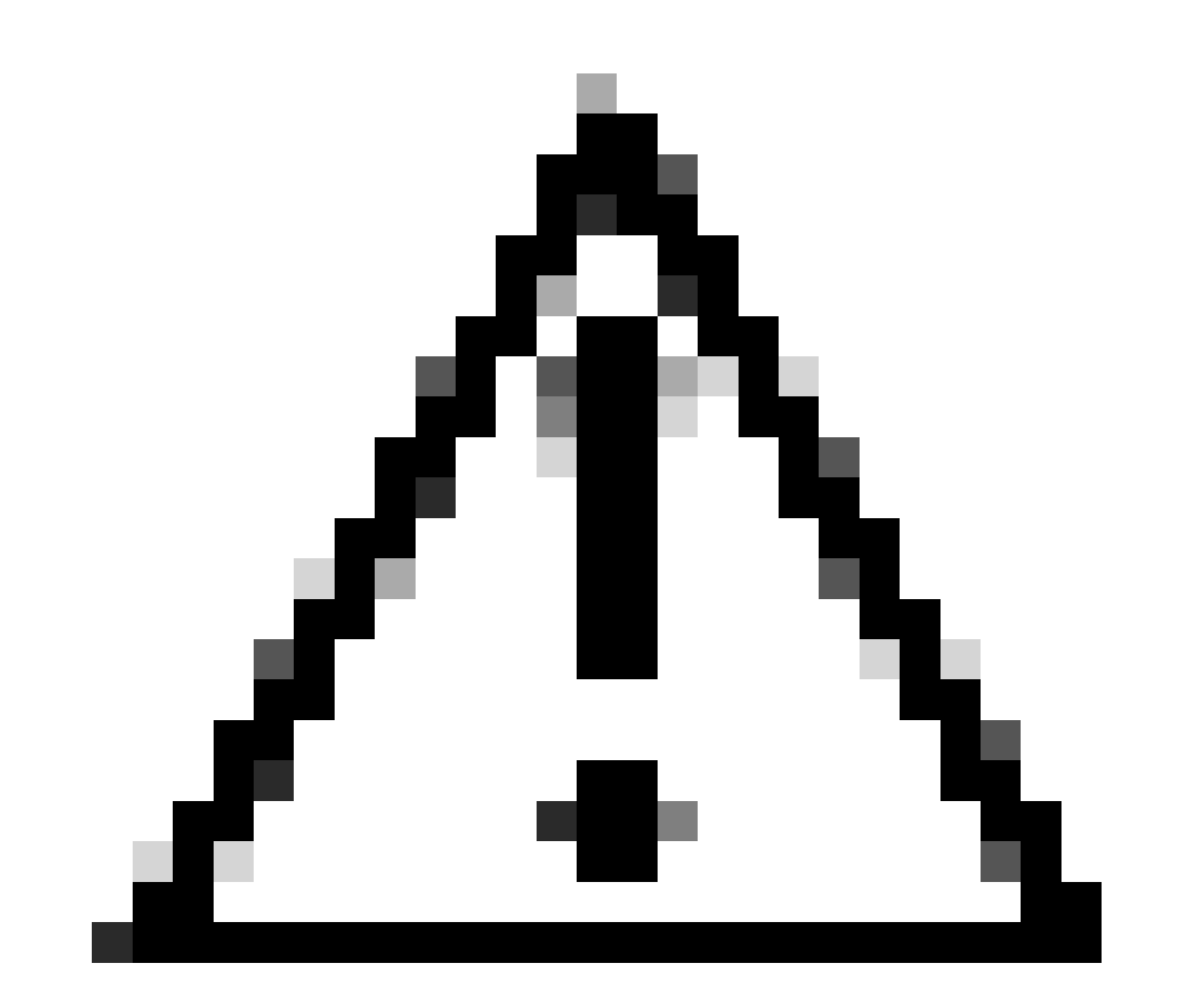

주의: 비밀번호를 복구하려면 시스템을 ROMMON으로 삭제해야 합니다. 기존 Cisco IOS®에서 config-register 설정은 시스 템이 ROMMON으로 돌아갈 수 있는지 여부를 결정합니다. 0x2102의 config-register는 break가 실행될 때 ROMMON으로 돌 아가는 것을 방지합니다. 기본적으로 모든 9800 어플라이언스(9800-40, 9800-80, 9800-L)에는 config-register set 0x2102가 있습니다. 그러나 Linux 기반 Cisco IOS XE®를 실행하므로 이는 무시되며 ROMMON으로 돌아가는 것을 방지하는 유일한 방법은 no service password-recovery 명령을 구성하는 것입니다. 주의: 16.12(3r)보다 오래된 ROMMON을 실행하는 9800-L에서 config-register의 이 비트는 비밀번호 복구를 수행하기 위해 ROMMON에 침입하는 것을 방지합니다.

해결 방법: 이전 ROMMON을 실행하는 경우 ROMMON을 업그레이드합니다. 설명서: <u>Upgrade Field Programmables for Cisco Catalyst</u> 9800-L Wireless Controller

해결 방법: 업그레이드를 수행할 수 없는 경우 해결 방법으로 config-register를 0x2002로 수정하고 ROMMON이 잠기지 않도록 합니다

2단계 ROMMON 프롬프트의 명령을 사용하여 컨피그레이션 레지스터를 confreg 0x21420x2142로 변경합니다.

#### <#root>

rommon 1 >

#### confreg 0x2142

You must reset or power cycle for new config to take effect

3단계. rommon 컨피그레이션 변경 사항을 저장하려면 rommon 프롬프트sync 에서 rommon을 실행하여 reset rommon 프롬프트에서 변 경 사항을 적용합니다.

#### <#root>

rommon 2 >

#### sync

rommon 3 >

#### reset

Resetting ...... Initializing Hardware ... System integrity status: 90170200 12030107 System Bootstra

4단계. 이제 아무 컨피그레이션도 없이 시스템이 부팅됩니다. 시작 구성 마법사 무시

5단계. 시스템이 시작하면 startup-config를 running-config에 복사합니다.

6단계. enable 비밀번호를 다시 구성하거나 자격 증명을 로그인하고 텔넷 또는 ssh를 통해 디바이스에 액세스할 수 있는지 확인합니다

C9800-40#

telnet 172.22.175.1

Trying 172.22.175.1 ... Open User Access Verification Username: admin Password: C9800-40#

7단계. config-register를 다시 0x2002로 변경합니다.

#### <#root>

C9800-40(config)#

config-register 0x2002

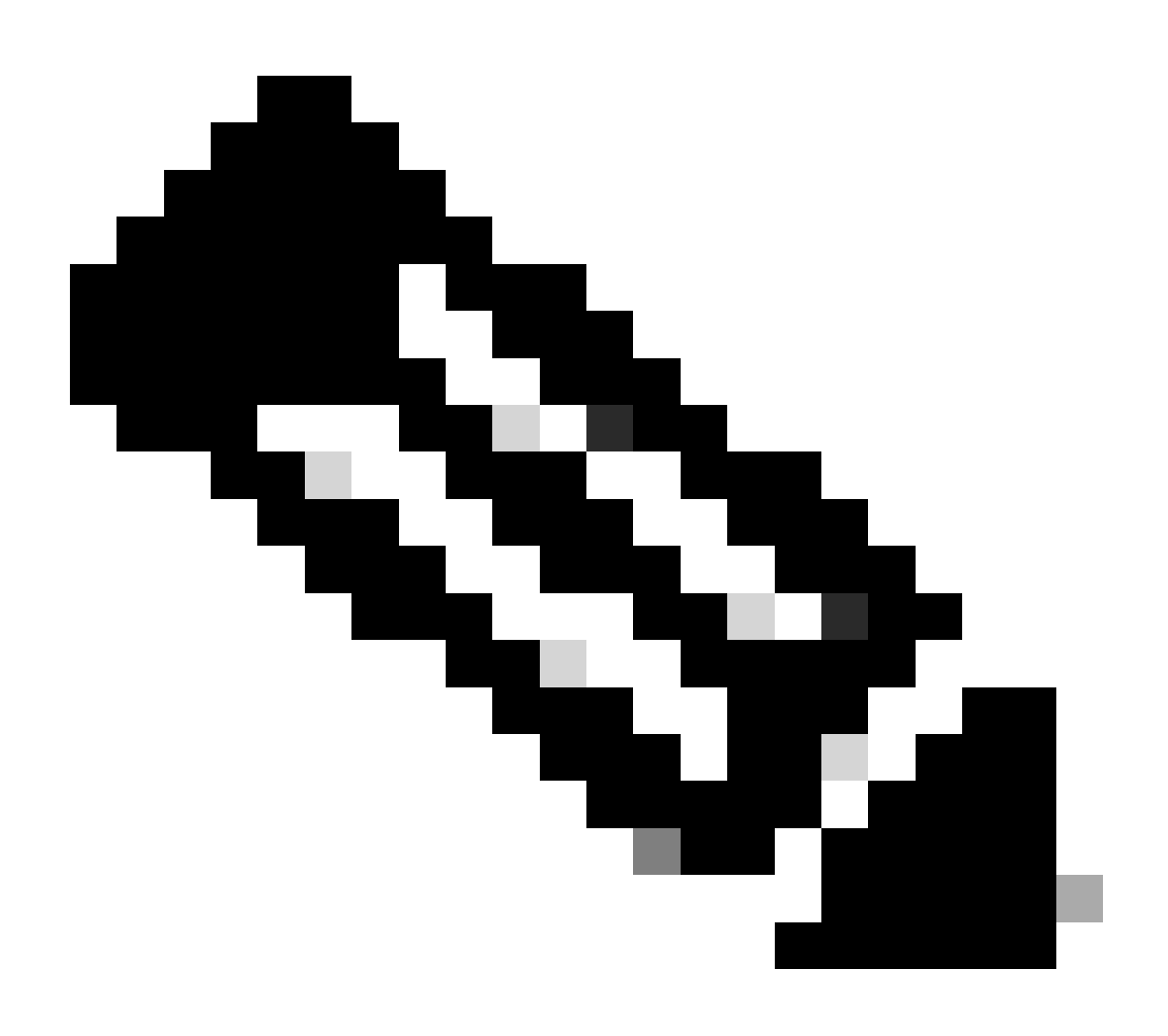

참고: 0x2102를 사용하지 마십시오. 0x2102에서는 더 이상 휴식을 보낼 수 없습니다.

#### 8단계. 컨피그레이션을 저장합니다.

<#root>

C9800-40#

write memory

Building configuration... [OK]

USB를 통한 어플라이언스의 비밀번호 복구 절차

ROMMON에서 WLC 부팅

ROMMON에 갇혀 부팅이 작동하지 않는 경우:

#### <#root>

rommon 12 >

#### boot

File size is 0x0001dfe6 Located memleak.tcl Image size 122854 inode num 12, bks cnt 30 blk size 8\*512

플래시에 부팅할 이미지가 없습니다.

#### <#root>

rommon 13 >

#### dir bootflash:

File System: EXT2/EXT3 11 16384 drwx----- lost+found 850305 4096 drwxr-xr-x .installer 588673 4096 dr

다음 방법 중 하나로 상자를 복구할 수 있습니다.

• USB 펜 드라이브를 통해 이미지 로드

• Gigabit0(OOB(Out of Band) 관리 인터페이스)을 통해 이미지 로드

USB를 통해 이미지 로드

1단계. 9800 컨트롤러에 로드할 .bin 파일이 있는 USB 펜 드라이브가 있습니다. (9800-80의 경우 Cisco 버그 ID <u>CSCvn82287</u>로 인해 ROMMON에서 USB 3.0 플래시 드라이브를 인식할 수 없습니다.)

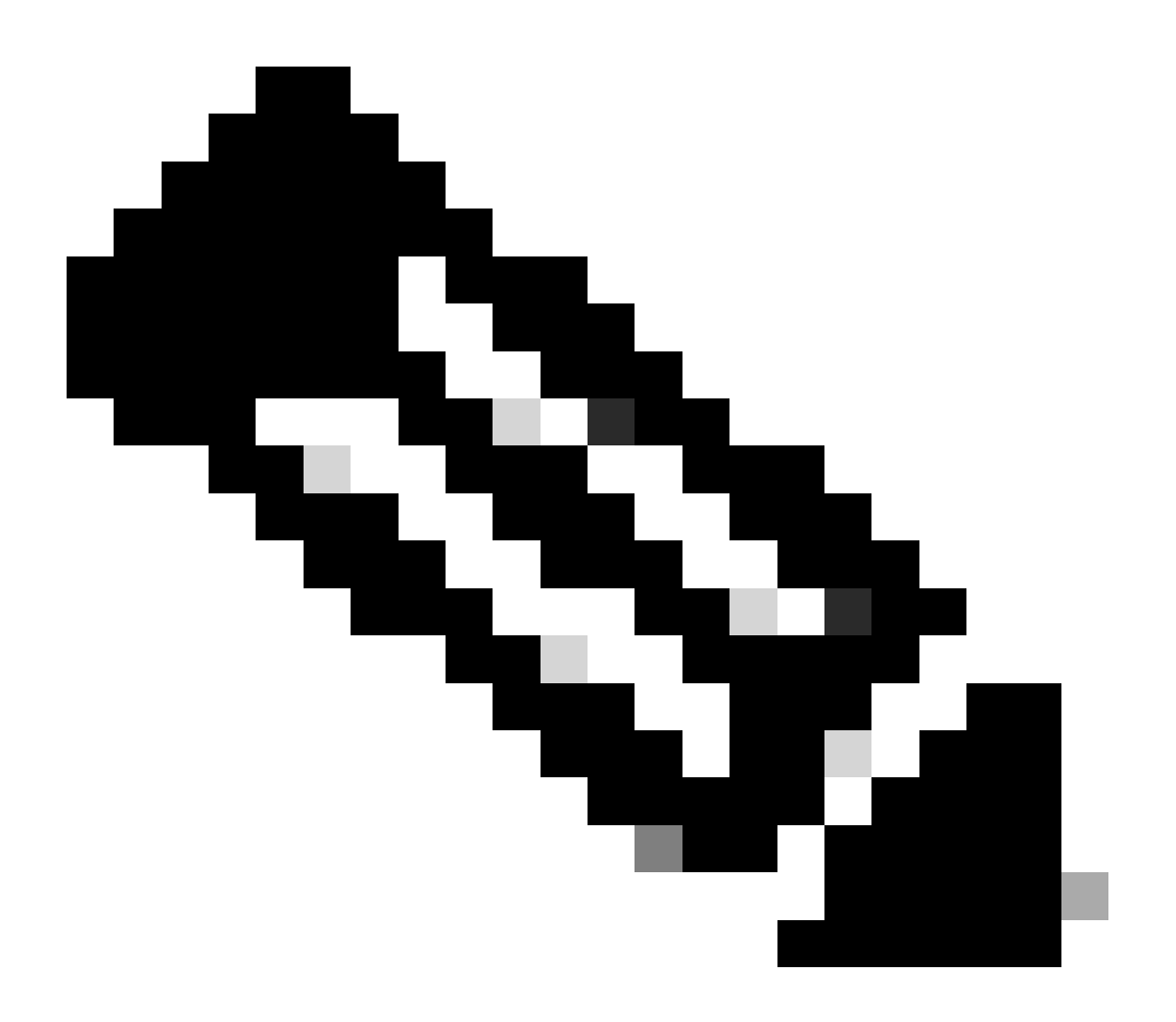

**참고**: 이 절차는 가상 9800-CL의 경우에도 동일하지만, VMhost에 USB 드라이브를 연결하고 VM에 매핑해야 합니다.

전면 보기:

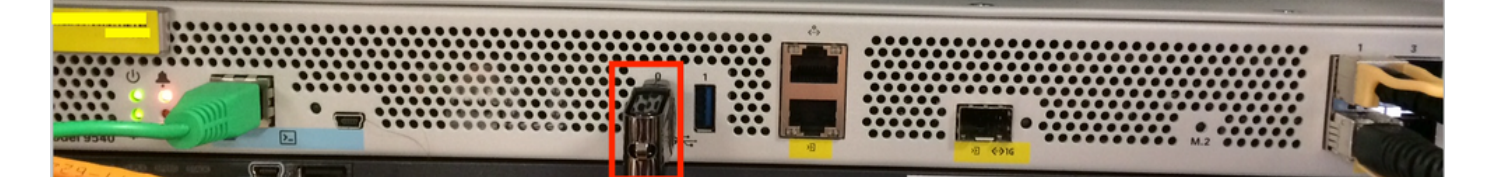

3단계. 콘솔에서 컨트롤러로 로그인하고 USB를 읽을 수 있는지 확인합니다.

#### <#root>

rommon 19 >

#### dir usb0:

File System: FAT32 ! !--Output omitted-- ! 335644 1009389904-rw- <filename>SSA.bin

4단계. USB 이미지에서 부팅하도록 9800을 구성합니다.

#### <#root>

rommon 21 >

boot usb0:<filename>.bin

5단계. 9800이 실행되면 USB의 이미지를 부트플래시에 복사합니다.

#### <#root>

WLC#

copy usb0:<filename>.bin bootflash:

6단계. 9800을 번들 모드에서 설치 모드로 변경합니다.

USB에서 컨트롤러를 부팅할 때 번들 모드로 부팅됩니다.

! !--Output omitted-- ! FIPS: Flash Key Check : Key Not Found, FIPS Mode Not Enabled Processor board ID TTM22071510 1 Virtual Ethernet interface 4

16.12부터 UI에서 다음 업그레이드 시 설치 모드로 이동하도록 선택할 수 있습니다. INSTALL 모드로 이동할 현재 릴리스가 포함된 소프트웨어 파일을 제공합니다.

7단계. 이미 packages.conf 파일을 가리키지 않는 경우 부트 변수를 편집합니다.

#### <#root>

WLC#

configure terminal

Enter configuration commands, one per line. End with CNTL/Z. WLC(config)#

no boot system

WLC(config)#

boot system bootflash:packages.conf

WLC(config)#

end

WLC#

write

Building configuration... [OK] WLC#

show boot

BOOT variable = flash:packages.conf,12; CONFIG\_FILE variable does not exist BOOTLDR variable does not

컨피그레이션 레지스터가 0x2002인지 확인합니다.

8단계. WLC 다시 로드:

#### <#root>

WLC#

reload

그런 다음 컨트롤러는 설치 모드에서 부팅됩니다.

#### <#root>

WLC#

show version

! !--Output omitted-- !
Installation mode is INSTALL Configuration register is 0x2002

#### TFTP에서 이미지 로드

네트워크에서 이미지를 로드하려면 GigabitEthernet() 관리 포트가 액세스 포트에 물리적으로 연결되어 있어야 합니다.

ROMMON에서 언제든지 명령을 사용하여 변수를 확인할 수 있습니다set.

#### <#root>

rommon 1 >

#### set

```
PS1=rommon ! > ?=0 DEFAULT_GATEWAY=10.1.1.1 ETHER_SPEED_MODE=4 TFTP_RETRY_COUNT=36 SWITCH_NUMBER=1 DLC
```

그런 다음 변수를 하나씩 설정할 수 있습니다. 다른 디바이스 ROMMON에 set 대해 입력할 때처럼 변수 이름 앞에 입력할 필요가 없 습니다. 어떤 종류의 확인도 없으므로 변수 이름을 입력할 때 오타를 방지합니다.

#### <#root>

rommon 2 >

IP\_ADDRESS=10.48.71.113

rommon 3 >

IP\_SUBNET\_MASK=255.255.255.128

rommon 4 >

DEFAULT\_GATEWAY=10.48.71.5

IP 설정이 적용되면 다음 명령을 사용하여 TFTP 이미지에서 부팅할 수 있습니다.

#### <#root>

rommon 5 >

boot tftp://10.48.39.33/C9800-80-universalk9\_wlc.16.10.01.SPA.bin

Cisco IOS 명령줄에 표시됩니다. Cisco IOS 이미지를 플래시 또는 하드 디스크에 실제로 복사하고 부팅 변수를 올바르게 설정하는 것 을 잊지 마십시오. 파일이 플래시 또는 하드 디스크에 복사되면 6단계 이전의 USB에서 절차를 다시 시작할 수 있습니다.

문제 해결

메모리, USB 또는 TFTP에 있는 파일에서 부팅을 시도할 때 "부팅 전에 초기화하십시오"라는 메시지가 계속 나타나면

rommon 4 > boot bootflash:C9800-L-universalk9\_wlc.V176\_1.SPA.bin Please reset before booting

컨피그레이션 레지스터를 무효화하고 재설정하기만 하면 된다. 재부팅 후 문제가 해결되며 모든 소스에서 부팅할 수 있습니다.

confreg 0x0 reset

기타 유용한 ROMMON 명령

이 dev 명령은 사용 가능한 스토리지 디바이스(bootflash, 하드 디스크, usb 등)를 나열합니다.

이 명령은 ROMMON 버전을 showmon 표시합니다.

관련 정보

• <u>Cisco 기술 지원 및 다운로드</u>

이 번역에 관하여

Cisco는 전 세계 사용자에게 다양한 언어로 지원 콘텐츠를 제공하기 위해 기계 번역 기술과 수작업 번역을 병행하여 이 문서를 번역했습니다. 아무리 품질이 높은 기계 번역이라도 전문 번역가의 번 역 결과물만큼 정확하지는 않습니다. Cisco Systems, Inc.는 이 같은 번역에 대해 어떠한 책임도 지지 않으며 항상 원본 영문 문서(링크 제공됨)를 참조할 것을 권장합니다.